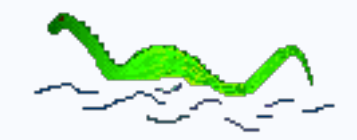

# nessViewer Anleitung: Medien-Server-Zugriff einrichten

# Vorwort

Der Zugriff auf den Medien-Server (Mac) via nessViewer App (z.B. iPhone) im lokalen Netz ist denkbar einfach – nach dem Einrichten (Ordner, Benutzer) und Starten des Medien-Servers muss auf dem Gerät (z.B. iPhone) in der "Einstellungen App" nur noch FTP-Name und Kennwort eingegeben werden. Anschließend kann man in nessViewer App über das MedienCenter "Medien-Dateien (Server)" aufrufen und sieht dort die freigegebenen Ordner.

Der Zugriff von außerhalb des lokalen Netzes ist etwas komplizierter – neben der (optionalen) Einrichten des dynamischen DNS müssen Ports von dem Router an den Rechner weitergeleitet werden, auf dem der Medien-Server läuft.

In dieser Anleitung werden die notwendigen Einstellungen Schritt für Schritt erläutert:

- Dynamisches DNS einrichten
- Router einrichten (anhand von zwei Beispielen: Speedport und Fritz!Box)
- nessViewer App Einstellungen

Dynamisches DNS sorgt dafür, daß bei dem Zugriff über einen Namen (Domain) die Anfragen an den Router weitergeleitet werden. Die Port-Weiterleitung beim Router sorgt dafür, daß bei dem Zugriff die Anfragen von dem Router an den Medien-Server auf dem Mac weitergeleitet werden.

# **DynDNS** einrichten

dyndns.org hat bis April 2014 dafür einen kostenlosen Service angeboten, der nach der Registrierung verfügbar ist. Mittlerweile ist das Angebot kostenpflichtig – es gibt aber andere kostenlose Dienste wie z.B. noip.com.

Nach Auswählen von "Add Host Services" muss bei "Hostname" nur noch der Sub-Domain-Name angegeben werden.

In diesem Beispiel geben wir als Name "test" ein – der komplette Domain-Name lautet dann "test.dyndns.org".

| My Services                                          | Add New Hostname                                                                                                    |         |
|------------------------------------------------------|----------------------------------------------------------------------------------------------------|---------|
| View, modify, purchase,<br>and delete your services. | You don't currently have a DynDNS Pro service in your account.                                                                                                |         |
| My Zones/Domains                                     | To get the full benefits of Dynamic DNS, including premium subscriber domains and other fe<br>shopping cart (a) (or try it with \$1.99 monthly subscription). | atures, |
| Add Zone/Domain Services                             |                                                                                                    |         |
| My Hosts                                             | Hostname:                                                                                                    |         |
| Add Host Services                                    | Wildcard:<br>only for DynDNS Pro users<br>(for example to use same settings for<br>www.host.dyndns-yourdomain.com)                                            |         |
|                                                      | Service Type:  Host with IP address WebHop Redirect (URL forwarding service) Offline Hostname                                                                 |         |

# **Router einrichten: Speedport**

Nach Aufruf von "http://speedport.ip/" sieht man in dem Browser die Login-Seite des Speedport. Hier ist das Kennwort einzugeben und zu bestätigen. Anschließend sieht man das Konfiguration-Menü.

Die Einstellungen für dynamisches DNS und Port-Weiterleitung (Port-Regeln) findet man unter "Konfiguration - Netzwerk".

| Croadract W 704V       | Netzwerk               |             |
|------------------------|------------------------|-------------|
| Speedport w 701v       | Netzwerkeinstellungen  |             |
| :: Startseite          | >> Internetzugang      | T-Online    |
| ASSISTENT              | >> LAN                 | IP-Adresse: |
| :: Schritt für Schritt | >> DHCP-Eupidion       | Ein         |
| KONFIGURATION          |                        | 200         |
| :: Sicherheit          | >> WLAN (Wireless LAN) | Ein         |
| :: Netzwerk            | >> Repeater            | Aus         |
| :: Telefonie           | >> PPPoE Pass-Through  | Aus         |
| STATUS                 | >> NAT & Portregeln    | Ein         |
| :: Übersicht           | >> Dynamisches DNS     | Ein         |
| :: Details             |                        |             |

# **Dynamisches DNS**

Zuerst muss der Anbieter ausgewählt werden - in diesem Fall "dyndns.org". Anschließend wird der "Domänenname" (in diesem Beispiel "test.dyndns.org") und Username & Passwort der Registrierung bei dyndns.org eingetragen.

# Port-Weiterleitung

Für die Port-Weiterleitung werden 2 Regeln benötigt: die Weiterleitung des FTP-Ports und des TCP-Ports.

#### FTP-Port-Weiterleitung

Nach Eingabe der Bezeichnung (hier: "FTP-Port-Regel") muss der Rechner ausgewählt werden, auf dem der Medien-Server von nessViewer läuft (hier: "PC-192.168.68.10").

Als öffentlicher Port wird dann "21" und als lokaler Port (Private Client) "1200" eingetragen.

#### Netzwerk / Dynamisches DNS Dynamisches DNS

Aus Ein

Passwort:

| Anbieter für Dynamis | ches DNS       |   |  |
|----------------------|----------------|---|--|
| Anbieter-Auswa       | hl: dyndns.org | • |  |
| Zugangsdaten für dyn | idns.org       |   |  |
| Domänenname:         |                |   |  |
| Username:            |                |   |  |

| Portregein               |  |
|--------------------------|--|
| >> Neue Regel definieren |  |
| >> FTP-Port-Regel        |  |
| >> TCP-Port-Regel        |  |

| Regeldefinition                     |                          |         |
|-------------------------------------|--------------------------|---------|
| Bezeichnung:                        | FTP-Port-Regel           | 🗹 Aktiv |
| Gültig für PC:                      | PC-192.168.68.10         |         |
| Protokoll:                          | TCP 🗘                    |         |
| Port-Übersicht:<br>Umgeleitete Port | Anzeigen & aktualisieren |         |
| Ports: 21                           |                          |         |
| Umgeleitete Ports<br>Ports: 1200    | s - Private Client       |         |

# **TCP-Port-Weiterleitung**

Nach Eingabe der Bezeichnung (hier: "TCP-Port-Regel") muss der Rechner ausgewählt werden, auf dem der Medien-Server von nessViewer läuft (hier: "PC-192.168.68.10").

Als öffentlicher Port wird dann "1200" und als lokaler Port (Private Client) "1200" eingetragen.

| Regeldef   | inition  |                          |       |
|------------|----------|--------------------------|-------|
| Bezeichn   | ung:     | TCP-Port-Regel           | Aktiv |
| Gültig für | PC:      | PC-192.168.68.10         |       |
| Protokoll: |          | TCP 😫                    |       |
| Port-Über  | sicht    | Anzeigen & aktualisieren |       |
| Umgeleit   | ete Port | s - Öffentlich           |       |
| Ports:     | 1200     |                          |       |
|            | ata Port | s - Private Client       |       |
| Umgeleit   |          |                          |       |

# **Router einrichten:** Fritz!Box

Um dynamisches DNS und Port-Weiterleitung einzurichten, muss die Fritz!Box in den Experten-Modus gesetzt werden (System -> Experten-Modus -> Experten-Einstellungen anzeigen).

| Ubersicht                 | Freigal  | ben              |             |             |                                   |           |                 |
|---------------------------|----------|------------------|-------------|-------------|-----------------------------------|-----------|-----------------|
| nternet<br>Online-Monitor | Portfr   | eigaben Speicher | Fernwartung | Dynamic DNS | S VPN IPv6                        |           |                 |
| Zugangsdaten              | Liste de | r Portfreigaben  |             |             |                                   |           |                 |
| Filter                    | Aktiv    | Bezeichnung      | Protokoll   | Port        | an Computer                       | an Port   |                 |
| Freigaben                 | ~        | FTP-Server       | TCP         | 21          | <name computers="" des=""></name> | 1200      | 🛛 🔀             |
| DSL-Informationen         |          | HTTP-Server      | TCP         | 1200-1201   | <name computers="" des=""></name> | 1200-1201 |                 |
| eimnetz                   |          |                  |             |             |                                   | Net       | ue Portfreigabe |

# Dynamisches DNS

Zuerst muss der Anbieter ausgewählt werden - in diesem Fall "dyndns.org". Anschließend wird der "Domainname" (in diesem Beispiel "test.dyndns.org") und Benutzername & Kennwort der Registrierung bei dyndns.org eingetragen.

| Portfreigaben                                 | Speicher                            | Fernwartung           | Dynamic DNS    |
|-----------------------------------------------|-------------------------------------|-----------------------|----------------|
| Dynamic DNS                                   | benutzen                            |                       |                |
| ahan Cia dia Anma                             |                                     |                       |                |
| reben Sie die Anme                            | eldedaten für Ihr                   | en Dynamic DNS        | S-Anbieter an. |
| Dynamic DNS-Anb                               | eldedaten für Ihr                   | en Dynamic DNs        | S-Anbieter an. |
| Dynamic DNS-Ant<br>Domainname                 | eldedaten für Ihr<br>bieter dyndns. | en Dynamic DNS<br>org | S-Anbieter an. |
| Dynamic DNS-Ant<br>Domainname<br>Benutzername | eldedaten für Ihr                   | en Dynamic DNS        | S-Anbieter an. |

# **Port-Weiterleitung**

Für die Port-Weiterleitung werden 2 Regeln benötigt: die Weiterleitung des FTP-Ports und des HTTP-Ports.

Im Unterschied zu Speedport wird bei der Fritz!Box für die HTTP-Port-Weiterleitung neben dem Standard-Port (1200) ein zusätzlicher Port (1201) benötigt. Dazu muss im Medien-Server-Fenster "Zusätzlicher Port für Streamen" angekreut werden.

### **FTP-Port-Weiterleitung**

#### Portfreigabe

Nach Eingabe der Bezeichnung (hier: "FTP-Server") muss der Rechner (an Computer) ausgewählt werden, auf dem der Medien-Server von nessViewer läuft.

Als öffentlicher Port (von Port) wird dann "21" und als lokaler Port (an Port) "1200" eingetragen.

### HTTP-Port-Weiterleitung

Nach Eingabe der Bezeichnung (hier: "HTTP-Server") muss der Rechner (an Computer) ausgewählt werden, auf dem der Medien-Server von nessViewer läuft.

Als öffentlicher Port (von Port) wird dann "1200" bis "1201" und als lokaler Port (an Port) "1200" eingetragen.

# nessViewer App Einstellungen

Zum Schluß müssen noch die Einstellungen für nessViewer App vorgenommen werden.

Nach Aufruf der "Einstellungen App" findet man unter "Apps" nessViewer.

Dort kann man bei "FTP-Verbindung" den Namen & Kennwort eingeben, für den man im Medien-Server einen Benutzer eingerichtet hat. Unter MedienCenter gibt man dann bei "Server" den Namen (Domain) an, den man bei "dyndns.org" eingerichtet hat (in diesem Beispiel "test.dyndns.org").

Ruft man jetzt nessViewer App und dort das MedienCenter auf, dann kann man mit "Medien-Dateien (Server)" auf die Ordner und Medien des Medien-Servers außerhalb des lokalen Netzes zugreifen.

| <b>~</b> | Portfreigabe aktiv für | Andere Anwendunger                                      | n 💌 |
|----------|------------------------|---------------------------------------------------------|-----|
|          | Bezeichnung            | FTP-Server                                              |     |
|          | Protokoll              | TCP 💌                                                   |     |
|          | von Port               | 21 bis Port                                             |     |
|          | an Computer            | <name computers<="" des="" td=""><td>\$&gt;</td></name> | \$> |
|          | an IP-Adresse          |                                                         |     |
|          | an Port                | 1200                                                    |     |

| Bezeichnung     HTTP-Server       Protokoll     TCP Im       von Port     1200       an Computer     «Name des Computers» | - | Portfreigabe aktiv für | Andere An | wendungen    | ~    |   |
|----------------------------------------------------------------------------------------------------|---|------------------------|-----------|--------------|------|---|
| Protokoll     TCP       von Port     1200       an Computer <name computers="" des=""></name>                             |   | Bezeichnung            | HTTP-Ser  | ver          |      |   |
| von Port 1200 bis Port 1201<br>an Computer <a>Name des Computers&gt;</a>                                                  |   | Protokoll              | TCP 💌     |              |      |   |
| an Computer Name des Computers>                                                                                           |   | von Port               | 1200      | bis Port     | 1201 |   |
|                                                                                                    |   | an Computer            | Name de   | s Computers> |      | ~ |
| an IP-Adresse                                                                                                    |   | an IP-Adresse          |           |              |      |   |

| Name                                                                                                    |                                                                                |
|----------------------------------------------------------------------------------------------------|--------------------------------------------------------------------------------|
| Kennwort                                                                                                    |                                                                                |
| TCP/IP-Filter                                                                                                    |                                                                                |
| Änderungen erlauben                                                                                                    | 0.0                                                                            |
| Gebe hier den Namen und das Kennwort an um anon<br>Client zu verhindern.<br>Zusätzlich kannst Du den Zugriff von TCP/IP-Adn<br>192.168.68) und Änderungen (Umbenennen | yme Verbindungen durch den<br>essen einschränken (z.B.<br>, Löschen) erlauben. |
| MedienCenter                                                                                                    |                                                                                |
| Server                                                                                                    |                                                                                |
| Gebe hier die TCP/IP-Adresse und Port (z.B. 192.16<br>Servers an um auf ihn außerhalb des lokalen                                                                     | 38.68.10:1200) des Medien-<br>Netzes zuzugreifen.                              |

Copyright © NESSoftware – Alle Rechte vorbehalten.

Apple, Macintosh, iPhone sind Marken der Apple Inc., die in den USA und weiteren Ländern eingetragen sind. Alle anderen Marken sind Eigentum der jeweiligen Rechtsinhaber.